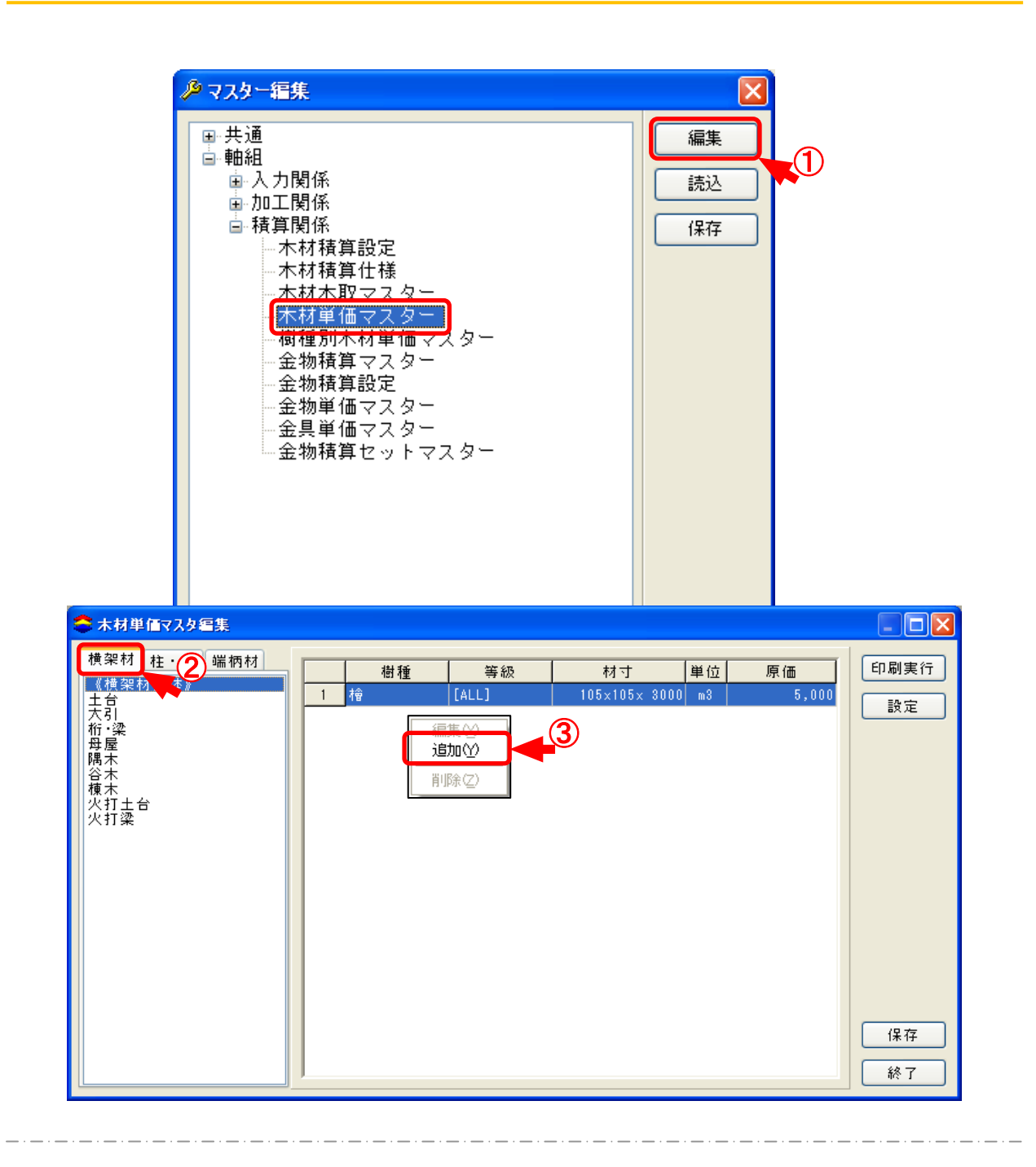

## 木材単価マスターでは、「積算書」を作成する際の単価の登録を行います。

- 1 〔補助〕-〔マスタ-編集:木材単価マスタ-〕を選択します。「編集」をクリックします。
- 2 「木材単価マスター編集」の画面が開きますので、材種を選択します。
- ③ マウスの右ボタンをクリックし、「追加」を選択します。

## No17 積算-3

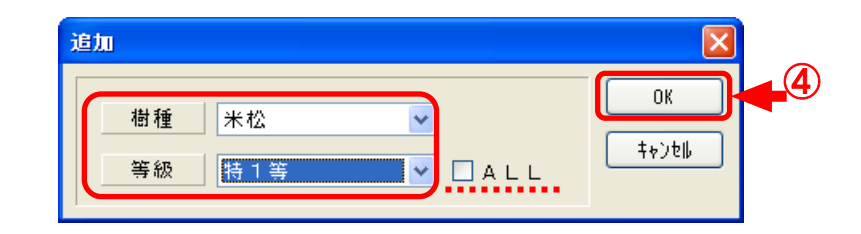

④ 「追加」画面が開きますので、「樹種」「等級」を選択し「OK」をクリックします。
 「ALL」にチェックをつけると、すべての等級に対応となります。

| 雪集                                                                                                    |                                                                                                    |
|----------------------------------------------------------------------------------------------------|----------------------------------------------------------------------------------------------------|
| 材種         樹種         等級           《横架材全体》         米松         特1等                                                                                                    | OK                                                                                                    |
| N 49: # 41 至1 # 1       木12       待 1 寿         素材       105×105× 3000 ☆       (代表材寸①)         単位 ● m3 ● 本 原価 ●       6         売価       (代表材寸②)         単位 ● m3 ● 本 原価 ●       0         素価       (120)         本村長 3000       (120)         東村長 3000       (120)         東村長 3000       (120) | <u></u><br><u></u><br><u></u><br>+<br>+<br>→<br>+<br>+<br>+<br>+<br>+<br>+<br>+<br>+<br>+<br>+<br>+<br>+<br>+ |

※「編集」の画面で、「素材」「単位」「原価」「売価」を登録します。

⑤「素材」を設定します。マウスの右ボタンをクリックし、「追加」をクリックします。 「材巾」「材成」「素材長」を設定します。

※素材長を設定しない場合、樹種、等級のみの単価設定になります。

| 編集                                                     |                    |      |                                              |       |              |  |
|--------------------------------------------------------|--------------------|------|----------------------------------------------|-------|--------------|--|
| 材種<br>《横架材全体》<br>来材<br>105×105× 3000☆<br>120×120× 3000 | 樹種<br>公            |      | 等級<br>1 等                                    |       | ОК<br>++>>tW |  |
| 単位 ⊙ m3 ○ 本<br>先価                                      | s [                | 原価   | 5000                                         |       | 6            |  |
| 名称                                                     | \$17°              | 掛率   | 売価                                           |       |              |  |
| A                                                      | 基本掛率               | 1.00 |                                              | 50000 |              |  |
| В                                                      | 単独掛半               | 1.25 |                                              | 63000 |              |  |
|                                                        | 完 画 八 刀<br>基 本 掛 率 | 1.00 |                                              | 50000 |              |  |
|                                                        |                    |      |                                              |       |              |  |
|                                                        |                    |      | \$17°                                        | 掛率    | 一 売価         |  |
|                                                        |                    |      | 坐田不幸<br>———————————————————————————————————— | 1.00  |              |  |
|                                                        |                    |      | 単独掛率                                         | 1.25  |              |  |
|                                                        |                    | -    | <b>元価人力</b>                                  | 基本    | 本掛率(X)       |  |
|                                                        |                    |      | 率借本基                                         | ● 単   | 蚀掛率(Y)       |  |
|                                                        |                    |      |                                              | 売     | 西入力(Ζ)       |  |
|                                                        |                    |      |                                              |       |              |  |

- ⑥ 「単位」「原価」を設定します。
- ⑦「売価」のタイプを選択します。マウスの右ボタンをクリックすると、「基本掛率」「単独掛率」「売価入力」が選択できます。

## No17 積算-3

| 初は・東端柄材                                                                       | 樹種                                                                                                    | 等級    | 材寸            | 単位 原価      | 印刷実行     |
|-------------------------------------------------------------------------------|----------------------------------------------------------------------------------------------------|-------|---------------|------------|----------|
| .本171 土 111 //                                                                | 1 柞會                                                                                                    | [ALL] | 105×105× 3000 | m3 5,000   | 設定       |
| 5]<br>梁<br>梁<br>星<br>本<br>木<br>木<br>木<br>木<br>木<br>十<br>丁<br>土<br>台<br>汀<br>梁 | <ul> <li>画端数処理</li> <li>立米(m3)単位</li> <li>● 類上げ</li> <li>● 切上げ</li> <li>● 切捨五入</li> <li>本数単位</li> <li>● 切上げ</li> <li>● 切捨て</li> <li>● 切捨五入</li> </ul> | ▶     | 0<br>(†+)     | к<br>/±  . | ΕΧ.ΑΕ    |
|                                                                               |                                                                                                    |       |               |            | 保存<br>終了 |

- ⑧「設定」をクリックすると、「売価端数処理」「基本掛率」「掛率仕様」が設定できます。
- 9 「売価端数処理」では、積算計算の端数処理についての設定を行います。

## No17 積算-3

| 設定                         |            |        |
|----------------------------|------------|--------|
| 売価端数処理 基本掛率 <mark>派</mark> | <b>110</b> |        |
|                            | 掛率         | ОК     |
| A                          | 1.00       | ±+⇒>±₩ |
| В                          | 1.10       |        |
| С                          | 1.25       |        |
| D                          | 1.28       |        |
|                            |            |        |
|                            |            |        |
|                            |            |        |
|                            |            |        |
|                            |            |        |
|                            |            |        |
|                            |            |        |
|                            |            |        |
|                            |            |        |
|                            |            |        |
|                            |            |        |
|                            |            |        |
|                            |            |        |
|                            |            |        |
|                            |            |        |
|                            |            |        |

「基本掛率」では、「掛率仕様」で設定した仕様に「基本掛率」を設定します。
 各ボックスをダブルクリックすると、入力できます。

| 設定 | 端数颏 | 処理 基本掛率 掛率仕様 |       |
|----|-----|--------------|-------|
|    |     |              | ОК    |
|    |     | 名称           |       |
|    | 1   | А            | ++)th |
|    | 2   | В            |       |
|    | 3   | с            |       |
|    | 4   | D            |       |
|    | 5   |              |       |
|    | 6   |              |       |
|    | 7   |              |       |
|    | 8   |              |       |
|    | 9   |              |       |
|    | 10  |              |       |
|    | 11  |              |       |
|    | 12  |              |       |
|    | 13  |              |       |
|    | 14  |              |       |
|    | 15  |              |       |
|    | 16  |              |       |
|    | 17  |              |       |
|    | 18  |              |       |
|    | 19  |              |       |
|    | 20  |              |       |
|    |     |              |       |
| L  |     |              |       |

「掛率仕様」では、20パターンの掛率の設定ができます。
 各ボックスをダブルクリックして、名称を設定します。